# LIZENZ AKTIVIEREN

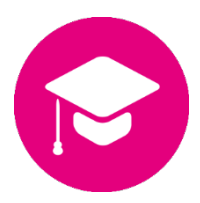

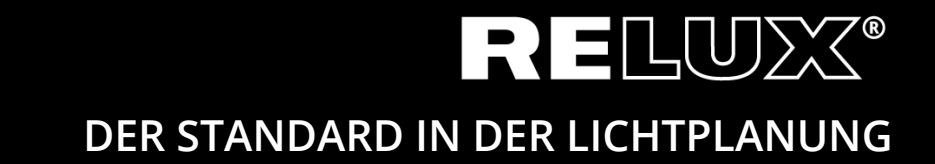

Version 1.1 Juni 2019 Relux Informatik AG – Alle Rechte vorbehalten

## 0 Inhaltsverzeichnis

## 0.1 Versionen Nachweis

 1.0
 11.10.2017
 Stu/Hi
 Entwurf, Final

 1.1
 17.06.2019
 her
 Link Anpassung & CD

## Haupt- und Untertitel

| Einführung                           | 4                                                                                                    |
|--------------------------------------|----------------------------------------------------------------------------------------------------|
|                                      |                                                                                                    |
| ReluxDesktop installieren            | 4                                                                                                    |
|                                      |                                                                                                    |
| Einzellizenzen                       | 4                                                                                                    |
|                                      |                                                                                                    |
| Netzwerklizenz                       | 6                                                                                                    |
| Lizenz-Server                        | 6                                                                                                    |
| CodeMeter User Runtime installieren  | 6                                                                                                    |
| CodeMeter User Runtime konfigurieren | 7                                                                                                    |
| Lizenz aktivieren                    | 7                                                                                                    |
| Client                               | 7                                                                                                    |
| ReluxDesktop installieren            | 7                                                                                                    |
| ReluxDesktop findet keine Lizenz     | 7                                                                                                    |
|                                      | Einführung<br>ReluxDesktop installieren<br>Einzellizenzen<br>Netzwerklizenz<br>Lizenz-Server<br>CodeMeter User Runtime installieren<br>CodeMeter User Runtime konfigurieren<br>Lizenz aktivieren<br>Client<br>ReluxDesktop installieren<br>ReluxDesktop findet keine Lizenz |

# 1 Einführung

Einige Add-ons in ReluxDesktop sind durch CodeMeter (von <u>Wibu-Systems</u>) geschützt. Diese Lizenzen müssen nach dem Erwerb einmalig oder jährlich an einen CmContainer (USB-Hardock oder Computer) gebunden werden.

Als erstes installieren Sie bitte die ReluxDesktop Applikation. Details siehe Kapitel 2. Für Lizenzaktivierungen folgen Sie bitte Kapitel 3 für Einzellizenzen oder Kapitel 4 für Netzwerklizenzen.

## 2 ReluxDesktop installieren

Laden Sie die neuste ReluxDesktop Version herunter und installieren Sie diese. <u>downloads.relux.com</u>

## 3 Einzellizenzen

Um die erworbene Lizenz als rechnergebundene Lizenz oder auf einem USB-Hardlock zu aktivieren benötigen Sie Internetzugang.

Gehen Sie zu <u>codemeter.relux.com</u> und folgen Sie den dort beschriebenen Schritten. Schliessen Sie für nicht rechnergebundene Lizenzen den USB-Hardlock an.

| SYSTEMS                                                                                                    | Deutsch                 |    |
|----------------------------------------------------------------------------------------------------|-------------------------|----|
| Home Auto Update                                                                                                    |                         |    |
| Willkommen im CodeMeter License Central WebDepot                                                                                                    |                         |    |
| Willkommen im CodeMeter License Central WebDepot. Sie können Ihre Lizenzen über dieses WebDe<br>übertragen. Bitte geben Sie Ihr Ticket ein und klicken Sie "Weiter". | pot in Ihren CmContaine | er |
| Ticket:                                                                                                    |                         |    |
| Weiter                                                                                                    |                         |    |
| © WIBU-SYSTEMS AG                                                                                                    |                         |    |
| Impressum   CodeMeter License Central WebDepot v16.12.173.500.ws                                                                                                    |                         |    |
|                                                                                                    |                         |    |
|                                                                                                    |                         |    |
|                                                                                                    |                         |    |

Geben Sie die von Relux erhaltene Ticketnummer ein und klicken "Weiter". In der Regel erhalten Sie die Ticketnummer per email oder im Webshop.

| <b>LUIBU</b><br>SYSTEMS   |                             |              | Deutsch          |  |
|---------------------------|-----------------------------|--------------|------------------|--|
| Home Meine Lizen          | zen Auto Update             |              |                  |  |
| Meine Lizenzen            |                             |              |                  |  |
| Name                      | Aktiviert am                | CmContainer  | Status           |  |
| Relux Add-on              |                             |              | Verfügbar: 1 (1) |  |
| Lizenzen aktivieren       |                             |              |                  |  |
| © WIBU-SYSTEMS AG         |                             |              |                  |  |
| Impressum   CodeMeter Lic | ense Central WebDepot v16.1 | 2.173.500.ws |                  |  |
|                           |                             |              |                  |  |
|                           |                             |              |                  |  |
|                           |                             |              |                  |  |
|                           |                             |              |                  |  |
|                           |                             |              |                  |  |

"Lizenzen aktivieren" klicken.

| <b>UIBU</b><br>SYSTEMS                                                                                                    |                                                                                              |                                       | Deutsch 💻 💌               |
|----------------------------------------------------------------------------------------------------|----------------------------------------------------------------------------------------------|---------------------------------------|---------------------------|
| Home Meine Lizenzen                                                                                                    | Auto Update                                                                                  |                                       |                           |
| Verfügbare Lizenzen                                                                                                    |                                                                                              |                                       |                           |
| So aktivieren Sie Ihre Lizenz<br>1. Wählen Sie die Lizenzen, di<br>2. Wählen Sie den lokal anges<br>3. Klicken Sie auf "Ausgewählt | en:<br>ie Sie aktivieren möchten.<br>schlossenen CmContainer<br>te Lizenzen jetzt aktivierer | in den Sie die Lizenzen übertra<br>". | gen möchten.              |
| ☑ Name                                                                                                    | Aktiviert am                                                                                 | CmContainer                           | Status                    |
| Relux Add-on                                                                                                    |                                                                                              |                                       | Verfügbar: 1 (1)          |
| Wählen Sie den CmContainer<br>CmContainer automatisch holen                                                                        | v O<br>aktivieren                                                                            |                                       |                           |
|                                                                                                    |                                                                                              |                                       | Offline-Lizenzubertragung |

- Wählen Sie die Lizenzen, die Sie aktivieren möchten.
- Wählen Sie den lokal angeschlossenen CmContainer, in den Sie die Lizenzen übertragen möchten.
- Klicken Sie auf "Ausgewählte Lizenzen jetzt aktivieren".

#### ▲ Offline Aktivierung

Soll die Lizenz an einen Computer ohne Internetzugang gebunden werden, führen Sie die obigen Schritte bitte an einem mit dem Internet verbundenen System durch und wählen am Schluss Offline-Lizenzübertragung anstatt "ausgewählte Lizenz jetzt aktivieren".

## 4 Netzwerklizenz

Haben Sie eine Netzwerklizenz erworben, muss auf dem *Lizenzserver* das "CodeMeter User Runtime" installiert und konfiguriert werden. Der Lizenzserver muss über eine freie USB-Schnittstelle für den USB-Hardlock verfügen.

## 4.1 Lizenz-Server

#### 4.1.1 CodeMeter User Runtime installieren

Das CodeMeter User Runtime kann für diverse Plattformen direkt von der Herstellerseite heruntergeladen werden.

https://www.wibu.com/support/user/downloads-user-software.html

### 4.1.2 CodeMeter User Runtime konfigurieren

CodeMeter muss als *Netzwerk-Server* ausgeführt werden. Diese Einstellung kann über das Webinterface vorgenommen werden.

http://localhost:22350/configuration/server\_access.html

|                                | CodeMeter WebAdmin        |             |                 | C₄    |         |
|--------------------------------|---------------------------|-------------|-----------------|-------|---------|
| Dashboard Container ~          | Lizenz-Monitor v Dia      | agnose ~    | Einstellungen ~ | Infos | *       |
| Server-Einstellungen Se        | rver-Zugriff              |             |                 | 6     | Deutsch |
| Server-Zugriff Li              | zenz-Zugriffsberechtigung | gen         |                 |       |         |
| -Netzwerk-Server               |                           |             |                 |       |         |
| O Deaktivieren                 |                           |             |                 |       |         |
| <ul> <li>Aktivieren</li> </ul> |                           |             |                 |       |         |
| Netzwerk Port *:               | 22350                     |             |                 |       |         |
| -CmWAN Server-                 |                           |             |                 |       |         |
|                                |                           |             |                 |       |         |
| <ul> <li>Aktivieren</li> </ul> |                           |             |                 |       |         |
|                                | -                         |             |                 |       |         |
|                                |                           |             |                 |       |         |
|                                | Ubernehmen St             | andard wied | derherstellen   |       |         |
| (*) Änderungen erfordern e     | nen CodeMeter-Neustart    |             |                 |       |         |
|                                |                           |             |                 |       |         |
|                                |                           |             |                 |       |         |
|                                |                           |             |                 |       |         |

#### 4.1.3 Lizenz aktivieren

Am besten führen Sie die Lizenzaktivierung direkt auf dem Lizenz-Server durch. Folgen Sie dazu Kapitel 3.

#### 4.2 Client

#### 4.2.1 ReluxDesktop installieren

Siehe Kapitel 2.

#### 4.2.2 ReluxDesktop findet keine Lizenz

Sollte das kostenpflichtige Add-on in ReluxDesktop die auf dem Server bereits aktivierte Lizenz nicht finden, muss evtl. die IP-Adresse des Lizenz-Servers in die Serversuchliste eingetragen werden.

Dies geschieht wiederum über das Webinterface. http://localhost:22350/configuration/server\_search\_list.html

| CodeMeter WebAdmin  |                                     |                       | C₁            |
|---------------------|-------------------------------------|-----------------------|---------------|
| Dashboard Cont      | ainer ~ Lizenz-Monitor ~ Diagnose ~ | Einstellungen v Infos | *             |
| Basis-Einstellungen | Server-Suchliste                    |                       | 😮 🔲 Deutsch 🗸 |
| Server-Suchli       | ste Proxy WebAdmin Datensi          | cherung               |               |
| Server-Suc          | hliste                              |                       |               |
| Es wurde noci       | h kein Server hinzugefügt           |                       |               |
| e neuen s           | Server hinzufügen                   |                       |               |
|                     | Übernehmen Standard wied            | erherstellen          |               |
|                     |                                     |                       |               |
|                     |                                     |                       |               |
|                     |                                     |                       |               |
|                     |                                     |                       |               |

#### Headquarter

Relux Informatik AG Kaspar Pfeiffer-Str. 4 4142 Münchenstein Switzerland T: +41 61 333 07 70 W: relux.com E: info@relux.com

#### **Relux Support**

Montag bis Donnerstag 10 - 12 Uhr und 14 - 16 Uhr Hotline: +41 61 333 07 73 W: support.relux.com E: support@relux.com

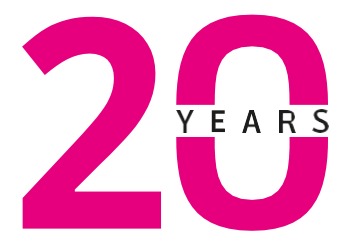

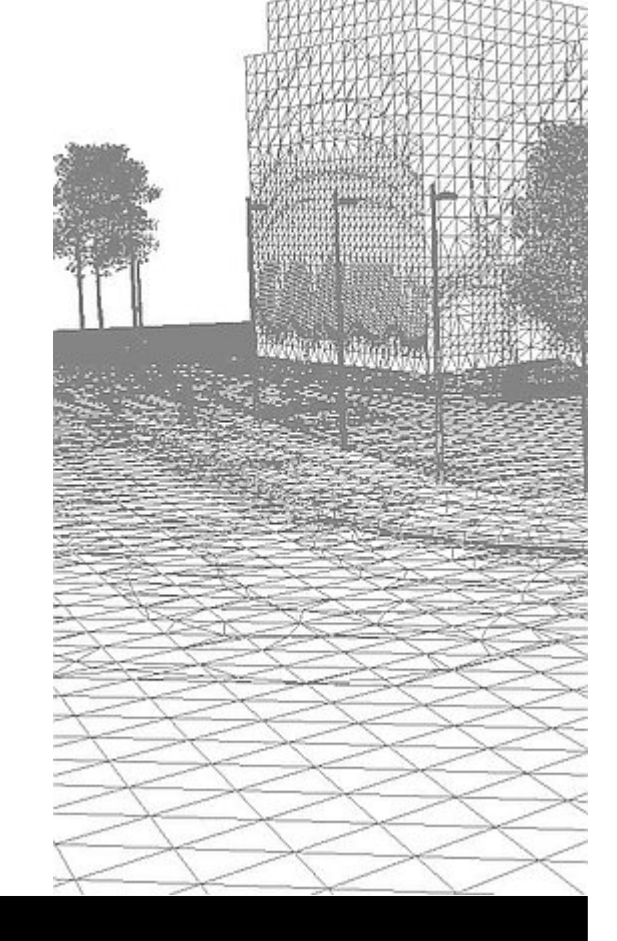

#### Bildrechte: Relux Informatik AG © COPYRIGHT – ALLE RECHTE VORBEHALTEN – RELUX INFORMATIK AG